## SBI PENSIONSEVA

### New Registration

| Sr<br>No | Website                                                                                                    | Mobile App                                                                                                    |
|----------|----------------------------------------------------------------------------------------------------|----------------------------------------------------------------------------------------------------|
| 1.       | Click on "New User Registration" button<br>in home page or click on "New User<br>Registration" link in Login page                                                                                                    | Click on "New User Registration"<br>link in Login screen.                                                                                                    |
| 2.       | Enter account number in which pension<br>is credited, date of birth as per PPO and<br>CAPTCHA as displayed.                                                                                                    | Enter account number in which pension is credited, date of birth as per PPO.                                                                                                    |
| 3        | An OTP will be sent to the registered<br>Email ID/Mobile number. Enter OTP<br>and proceed.                                                                                                    | An OTP will be sent to the registered<br>Email ID/Mobile number. Enter OTP<br>and proceed.                                                                                                    |
| 4.       | Create a User ID. Minimum 5<br>alphanumeric characters including<br>upper and lowercase. Maximum length<br>is 7 characters.                                                                                                    | Create a User ID. Minimum 5<br>alphanumeric characters including<br>upper and lowercase. Maximum<br>length is 7 characters.                                                                                                    |
| 5.       | <ul> <li>Enter new password and confirm the password.</li> <li>Password should have a minimum of 8 characters and maximum 12 characters.</li> <li>Password should have a combination of upper and lowercase alphabets, numerals and special characters.</li> </ul> | <ul> <li>Enter new password and confirm the password.</li> <li>Password should have a minimum of 8 characters and maximum 12 characters.</li> <li>Password should have a combination of upper and lowercase alphabets, numerals and special characters.</li> </ul> |
| 6.       | Choose a security question and answer<br>and save for future reference, as it will<br>be required in case you forget your<br>password.                                                                                                    | Choose a security question and<br>answer and save for future<br>reference, as it will be required in<br>case you forget your password.                                                                                                    |
| 7.       | User ID, password and security answer are case sensitive.                                                                                                    | Set a 6-digit M-PIN                                                                                                    |
| 8.       | After successful registration, pensioner can login through the registered User ID/Password.                                                                                                    | User ID, password and security answer are case sensitive.                                                                                                    |
| 9.       |                                                                                                    | After successful registration,<br>pensioner can login through the<br>registered User ID/Password or M-<br>PIN.                                                                                                    |

# Forgot Password

| Sr<br>No | Website                                  | Mobile App                         |
|----------|------------------------------------------|------------------------------------|
| 1.       | Click on "Forgot Password" link in Login | Click on "Forgot Password" link in |

| 2. | Enter User ID, account number and CAPTCHA.                                                                                                    | Enter User ID, account number.                                                                                                    |
|----|----------------------------------------------------------------------------------------------------|----------------------------------------------------------------------------------------------------|
| 3. | An OTP will be sent to the registered Email ID/Mobile number.                                                                                                    | An OTP will be sent to the registered Email ID/Mobile number.                                                                                                    |
| 4. | Select security question and enter<br>security answer. Enter OTP and<br>proceed.<br>[If security question/answer is not<br>remembered, click on "Reset Password"<br>link and skip rest of the steps. Temporary<br>password will be sent on registered<br>Email ID/Mobile number] | Enter 6-digit M-PIN and OTP. Enter<br>new password and confirm the<br>password.<br>[If M-PIN is not remembered, click<br>on "Reset Password using Security<br>Question" link and below mentioned<br>steps]                                                                          |
|    | Enter new password and confirm the password.                                                                                                    | Select security question and enter<br>security answer. Enter OTP and<br>proceed.<br>[If security question/answer is not<br>remembered, click on "Reset<br>Password" link and skip rest of the<br>steps. Temporary password will be<br>sent on registered Email ID/Mobile<br>number] |
| 5. |                                                                                                    | Enter new password and confirm the password.                                                                                                    |

## Forgot User ID

| Sr | Website                                 | Mobile App                          |
|----|-----------------------------------------|-------------------------------------|
| No |                                         |                                     |
| 1. | Click on "Forgot User ID" link in Login | Click on "Forgot User ID" link in   |
|    | page.                                   | Login page                          |
| 2. | Enter account number, date of birth and | Enter account number, date of birth |
|    | CAPTCHA.                                |                                     |
| 3. | An OTP will be sent to the registered   | An OTP will be sent to the          |
|    | Email ID/Mobile number.                 | registered Email ID/Mobile number   |
| 4. | Enter OTP and user ID will be sent on   | Enter OTP and user ID will be sent  |
|    | registered Email ID/Mobile number.      | on registered Email ID/Mobile       |
|    |                                         | number                              |
|    |                                         |                                     |

#### Forget M-PIN

| Sr | Only for Mobile App                                  |
|----|------------------------------------------------------|
| No |                                                      |
| 1. | Select Setting from menu after login.                |
| 2. | Click on Reset M-PIN.                                |
| 3. | Enter OTP sent to registered Email ID/Mobile number. |
| 4. | Enter 6-digit M-PIN and confirm M-PIN.               |